## Instruções para submissão de Moções 33ª Reunião Brasileira de Antropologia – RBA

## Instruções para envio de Moções

As moções elaboradas por ocasião da 33ª RBA serão recebidas conforme condições a seguir:

- Período de envio: 28/08/2022, a partir das 8h, até 01/09/2022, às 15h;
- Meio de entrega: as moções deverão ser enviadas através do e-mail <u>aba@abant.org.br</u>;
- **) Padrão de identificação/encaminhamento**: Título, teor de até uma lauda, remetente/s (nome/instituição ou nome da atividade que determinado grupo se reuniu) e destinatário/s.

Somente as moções em conformidade com as instruções acima serão consideradas para votação.

## Instruções para Votação de Moções

- Período de votação: 01/09/2022, a partir das 17h, a 02/09/2022, às 10h;
- Meio de votação: área restrita de associado/a no site da ABA (tutorial abaixo);
- **Quem pode votar**: associados/as Efetivos/as, Colaboradores/as, Pós-graduandos/as, Correspondentes e Honorários/as, desde que estejam em dia com suas anuidades;
- Resultado da votação: anunciado na Assembleia Geral Ordinária, que será realizada no dia 02 de setembro de 2022, às 19h e 30min.

## Tutorial para Votação de Moções

1.1. Acesse sua área de associado/a, através do portal da ABA http://www.portal.abant.org.br/, clicando

em Associados | Login, ou através do link <u>http://www.aba.abant.org.br/;</u>

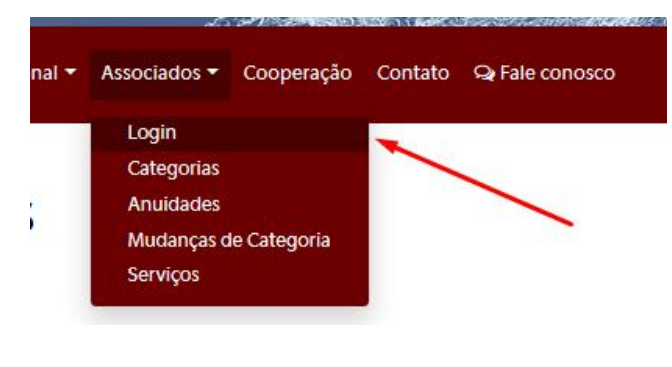

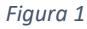

- 1.2. Informe seus dados de acesso, Login (CPF ou login cadastrado) e Senha (caso não se lembre, clique aqui para as instruções de recuperar senha);
- 1.3. Através do menu lateral esquerdo, após acessar sua área de associado/a, clique em Moções |
  Assembleia Geral | 33ª RBA (Figura 4);

| reu Cauastro                 |    |
|------------------------------|----|
| Produlos registrados         | /  |
| Carteir nhas                 |    |
| vnuidades                    |    |
| /oções   Assembleia Gera   3 | 2° |
| RDA                          |    |
|                              |    |

| Figura 2 |  |
|----------|--|
|----------|--|

 1.4. Na tela seguinte, será listada todas as moções, aonde deverá ler a moção, que estará disponibilizada em PDF, bastando clicar em Leia aqui o documento completo, localizado abaixo de cada moção (*Figura 5*);

| Leia aqui o documento completo  |  |
|---------------------------------|--|
| Leia aqui o documento compieto. |  |
|                                 |  |

1.5. Após fazer a leitura de todas as moções, clique em Registrar avaliações (Figura 6);

|   | • Registrar avaliações |              |
|---|------------------------|--------------|
| 1 | NI-1                   | = <b>O V</b> |
|   | F                      | -igura 4     |

1.6. Para cada moção, será necessário selecionar sua avaliação: Aprovo, Não aprovo ou Aprovo com ressalva (*Imagem 7*);

| Avaliação:   | Aprovo              |   |
|--------------|---------------------|---|
|              | Аргоуо              | d |
| Ressalvas e  | Não aprovo          |   |
| Comentarios: | Aprovo com ressalva |   |

Figura 5

1.7. Poderá incluir sua ressalva, para cada moção apresentada ou comentários pertinentes;

| Ressalvas e<br>Comentários: |     |
|-----------------------------|-----|
|                             | (h. |

- 1.8. No final do formulário, caso não tenha alterações a fazer na sua avaliação, clique em Salvar.
- 1.9. O sistema apresentará o resultado de sua votação.